# SmartMaster Shell 🗅

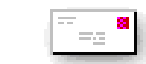

## Inputs

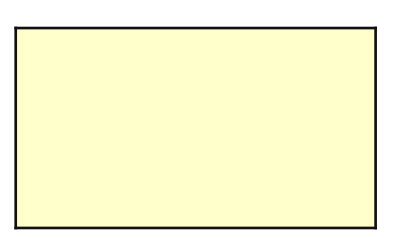

# Result

S

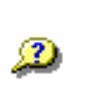

To create a hel block and enter corresponding h provide help. (

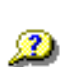

When the popup Object ? 1. Re: Repeat for Obj textblocks and are now ready.

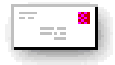

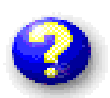

p popup, double click in this text your text. Drag this and the elp icon to wherever you want to Continued in next popup.)

s are ready, open the IDE, select move the to uncomment the subroutine. ect ? 2, Text 1, and Text 2. Lock the bubble help icons. Your help topics

## Variables

%Version1\_Count %Width %Custom\_Size %CurrentSize

| 2       |  |
|---------|--|
| Err:502 |  |
| Err:502 |  |
| 87      |  |

%Scrn\_Size\_Table

| Width | e   |
|-------|-----|
| 640   | 85  |
| 800   | 95  |
| 1024  | 125 |
| 1152  | 140 |
| 1280  | 155 |

| %Pop_Lookup | ? 1 | A:E6 |  |
|-------------|-----|------|--|
|             | ? 2 | A:G6 |  |

 %Lookup\_Cell
 ? 1

 %Current\_Pop
 ? 1

counter width in pixels table ; current size

lookup table

## strings

| RangeNames |  |
|------------|--|
| A 1        |  |
| A_2        |  |
| A_3        |  |
| A 4        |  |

.

| RangeNames |  |
|------------|--|
| %B_1       |  |

order

r

| Rang | <u>geNames</u> |  |
|------|----------------|--|
| %S   | 1              |  |
| %S   | 2              |  |
| %S   | 3              |  |
| %S   | 4              |  |

| <u>RangeNames</u> |  |
|-------------------|--|
| %F_1              |  |
|                   |  |

| <u>RangeNames</u> |  |
|-------------------|--|
| %R_1              |  |
| %R_2              |  |
| %R_3              |  |
| %R_4              |  |
| %R_5              |  |
| %R_6              |  |
| %R_7              |  |
| %R_8              |  |
| %R_10             |  |
| %R_11             |  |
| %R_12             |  |
| %R_13             |  |
| %R_15             |  |

| RangeNames |  |
|------------|--|
| %D 1       |  |
| %D_2       |  |
| %D_3       |  |
|            |  |

| <b>D</b> |                 |  |
|----------|-----------------|--|
| Rang     | <u>genvames</u> |  |
| %P       | 1               |  |
| ייין -   | _'              |  |
|          |                 |  |

%P\_2

#### Amortization Sheet Strings

<u>Strings</u> SmartMaster Shell

Results Inputs

#### Button Strings

<u>Strings</u> New Version

#### Sheet Strings

<u>Strings</u> Shell WorkArea Strings Scripts

#### Function Strings

<u>Strings</u>

screen-width

#### Range Strings

Strings %Current\_Pop Shell %Width %Custom\_Size %CurrentSize %Scrn\_Size\_Table %Version1\_Count %Lookup\_Cell %Amort\_range Blank Shell1 Original %Pop\_Lookup

#### FileInfo Strings

<u>Strings</u> SmartMasters Create your own SmartMaster Use this shell to create your own Smartmaster templates. Pop-up Strings

<u>Strings</u> to provide help. (Continued in next popup.) When the popups are ready, open the IDE, select Object ? 1. Remove the to uncomment the subroutine. Repeat for Object ? 2, Text 1, and Text 2. Lock the textblocks and bubble help icons. Your help topics are now ready.